## Содержание

| атегории сайтов |
|-----------------|
|-----------------|

# Категории сайтов

Категории сайтов – данный раздел позволяет создавать необходимые категории для дальнейшей сортировки сайтов по ним, а также просматривать списки уже имеющихся сайтов в выбранных категориях.

Чтобы открыть раздел «Категории сайтов» откройте главное меню, наведите на пункт «Классификатор» и нажмите на пункт «Категории сайтов».

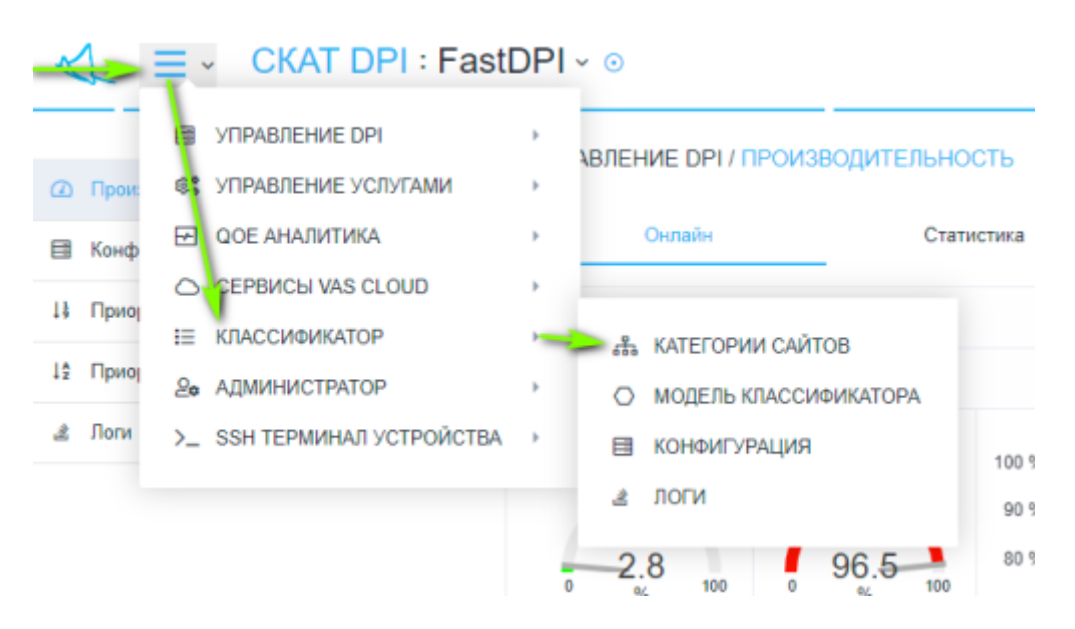

#### Раздел выглядит как на картинке ниже.

| ≪ ≡ ← CKAT DPI : Fa     | astDPI ∽ ⊙                                   | Установить<br>категорию               | JS John Smith 🗸 💻 RU 🖌 🔹 🗘 🏦 v.2.17.15 BO |
|-------------------------|----------------------------------------------|---------------------------------------|-------------------------------------------|
|                         | КЛАССИФИКАТОР / КАТЕГОРИИ САЙТОВ ОБН         | Добавить Удалить<br>ювить Удалить всё | Обновить                                  |
| 🚓 Категории сайтов      | Добавить                                     | 🔪 🕴 🎾 🎾 🌽 🧹 Импорт из фаила           |                                           |
| О Модель классификатора | +                                            | 2 + 🗉 û 🗠 💩                           | e                                         |
| 🗐 Конфигурация          | Вазрание С Кол (Палиа)                       | Caitra                                | Kateronwa                                 |
| 👌 Лопи                  |                                              |                                       |                                           |
|                         | □ 🗵 ПО, иструментарий ПС software_tools      | 0                                     |                                           |
|                         | 🗆 🗹 поисковики search_engine                 | Ċ .                                   |                                           |
|                         | □ 🛛 прочее 0_other                           | Û                                     |                                           |
|                         | 🗆 🗹 школы school                             | Ū.                                    |                                           |
|                         | 🗆 🗵 прокси, удаленный кон ргохуз             | Ω.                                    |                                           |
| Категории сайтов        | ии сайтов 🛛 🖉 табак алкоголь tabak_alkohol 🗋 | Ū.                                    |                                           |
|                         | 🗆 🗹 религия religia                          | Ċ _                                   | Саиты в выоранной категории               |
|                         | 📄 🛛 ошибка гейтвея 0_bad_gateway             | ٥                                     |                                           |
|                         | 🗆 🗵 ненормативная лексик nenormativ_lexika   | Ċ.                                    |                                           |
|                         | 🗆 🗹 доступ запрещен 0_forbidden              | Û                                     |                                           |
|                         | 🗆 🗵 музыкальные сайты music_sites            | 0                                     |                                           |
|                         | 🗆 🗵 игровые сайты game_sites                 | Û                                     |                                           |
|                         | 🗆 🗹 видео и фото хостинги video_hostings     | 0                                     |                                           |
|                         | файловые обменники file_archives             | D                                     |                                           |
|                         | coциальные сети social_networks              | Ū.                                    |                                           |
|                         | <ul> <li>месенджеры</li> <li>im</li> </ul>   | D                                     |                                           |
|                         | 1-64 of 64 «< 🕒 Экспорт 10                   | ↓ 00                                  | ⊡• Экспорт 100 ↓                          |

#### «Категории сайтов» имеет разделы:

- 1. Категории (слева):
  - 1. Кнопка «+» открывает форму добавления категории.

- 2. Кнопка «Обновить» обновляет список категорий.
- 3. Список категорий.
- 2. Сайты (справа):
  - 1. Кнопка «+» открывает форму добавления сайта.
  - 2. Кнопка «Установить категорию» открывает форму смены категории для нескольких выбранных сайтов.
  - 3. Кнопка «Удалить» удаляет выбранные сайты.
  - 4. Кнопка «Удалить всё» удаляет все сайты в выбранных категориях.
  - 5. Кнопка «Импорт из файла» открывает форму импорта сайтов из файла в выбранную категорию.
  - 6. Кнопка «Обновить» обновляет список сайтов в выбранных категориях.
  - 7. Список сайтов в выбранных категориях.
- 3. Форма добавления/редактирования категории имеет:
  - 1. Пункт «Название» (категории) имеет список для выбора перевода и поле ввода значения для соответствующего перевода, а также кнопку «+» для добавления версии перевода.
  - 2. Пункт «Код» (папка) присваивает категории название папки на сервере.
  - 3. Кнопка «Отменить» закрывает форму.
  - 4. Кнопка «Сохранить» сохраняет форму.

### Форма добавления категории:

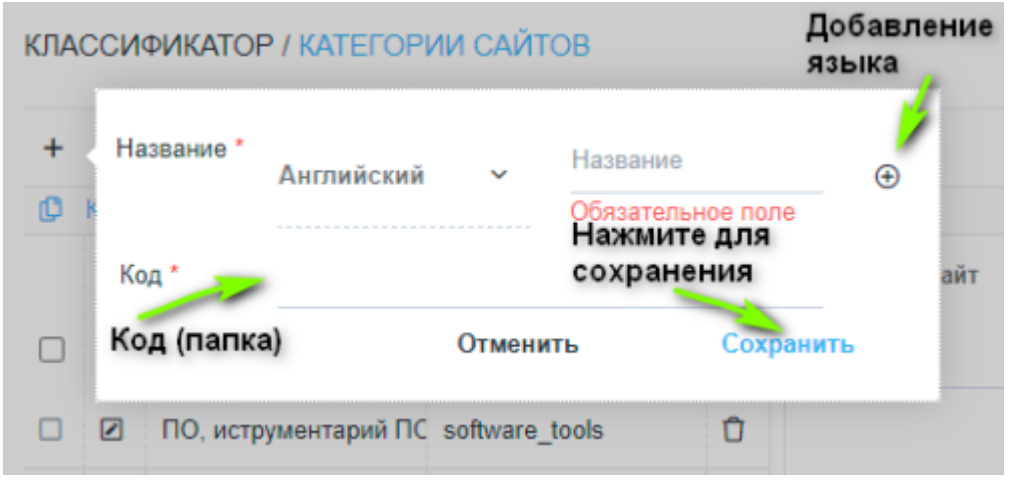

Форма добавления/редактирования сайта имеет:

- 1. Пункт «Сайт» адрес сайта.
- 2. Пункт «Категория» присваивает указанному сайт выбранную категорию из списка.
- 3. Кнопка «Отменить» закрывает форму.
- 4. Кнопка «Сохранить» сохраняет форму.
- 5. Кнопка «Обучить» открывает форму машинного обучения.

Форма добавления/редактирования сайта:

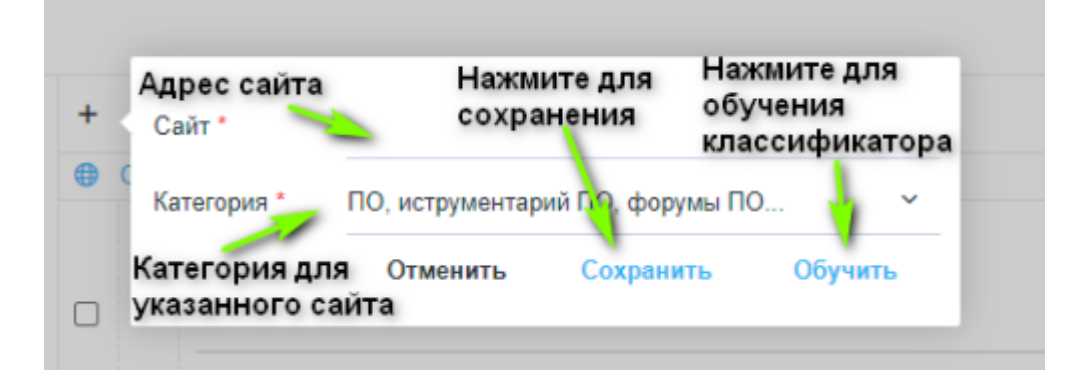

Форма машинного обучения имеет:

- 1. Пункт «Сайт» адрес сайта.
- 2. Кнопка «Получить» получить текст сайта (из пункта 1)
- 3. Пункт «Текст сайта» полученный текст сайта
- 4. Пункт «Категория» присваивает указанному сайту выбранную категорию из списка.
- Пункт «Модель» присваивает указанному сайту выбранную модель из списка, добавление и редактирование моделей осуществляется в разделе «Модель классификатора».
- 6. Кнопка «Проверить» выполняет проверку и открывает форму, на которой отображается: корректность распознавания в процентах и вероятная категория в формате «Название категории (Код/Папка)» для указанного сайта (из пункта 1).
- 7. Кнопка «Отменить» закрывает форму.
- 8. Кнопка «Сохранить» сохраняет форму.

Нажмите для получения Адрес сайта текста сайта + Получить Сайт \* vasexperts.ru ۲ Текст сайта +7 (812) 313-88-54 +7 (495) 748-05-77SERVICE DESK 8-800-777-00-14 Войти Свернуть навигацию VAS EXPERTS info@vasexperts.ru Компания О компании Вакансии Новости Кейсы Trade-in Продукты Категория для СКАТ DPI Фильтрация трафика Список контроля доступа – Access Control List Трансляция сетевых указанного адресов - Carrier Grade NAT Сервисный шлюз с сайта Модель для коммерческие организации указанного сайта Категория в Классификаторе Модель \* Default Отменить Сохранить Проверить Нажмите для Нажмите для проверки сохранения Корректности распознавания

Форма машинного обучения:

Форма, где можно проверить корректность распознавания:

|      | Вероятная категория *        | коммерческие организации (organizations |  |
|------|------------------------------|-----------------------------------------|--|
| al c | Корректность распознавания * | 100%                                    |  |
|      |                              | Ok                                      |  |
|      | Сайт * vasexperts.ru         | Получить                                |  |

Форма импорта сайтов из файла в выбранную категорию:

| + = C & & |  |               |                    |                               |        |
|-----------|--|---------------|--------------------|-------------------------------|--------|
|           |  | Сайт          | Нажмите чтобы за   | грузить или перетащите сюда ф | айл    |
|           |  | vasexperts.ru | Сайт<br>Q.Фильтр   |                               |        |
|           |  |               | Получить<br>шаблон | Отменить                      | Импорт |

Форма смены категории для нескольких выбранных сайтов:

| + |     |               | 趓                        |           |
|---|-----|---------------|--------------------------|-----------|
| • | Сай | Категория *   | поисковики               | ~         |
|   |     |               | Отменить                 | Сохранить |
|   |     | yahoo.com     | коммерческие организации |           |
|   |     | google.com    | коммерческие организации |           |
|   |     | vasexperts.ru | коммерческие организации |           |